#### 開発済みモジュール:定期購入機能

# ー括オーソリ・売上処理手順(ペイジェント)

マニュアル

ver.2.0.1

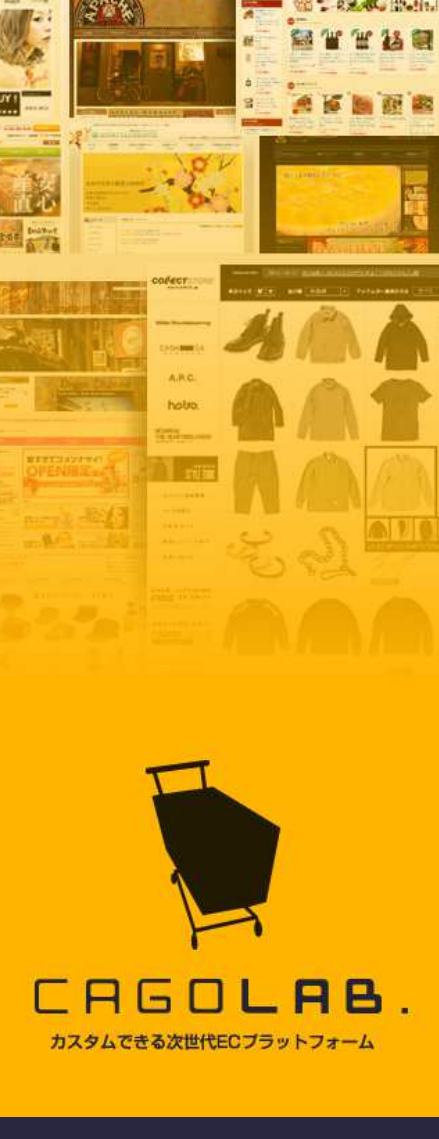

株式会社アラタナ

〒880-0805 宮崎県宮崎市橘通東4丁目8番1 号カリーノ宮崎7階 TEL:0985-23-3362(代表) FAX:0985-22-8580

# 目次 [Contents]

| 目次                           | 1  |
|------------------------------|----|
| 第1章 処理手順概要                   | 2  |
| 1-1. 処理手順                    | 3  |
| 第2章 注文情報のダウンロード              | 4  |
| 2-1. 定期購入情報のダウンロード場所         | 5  |
| 2-2. 定期購入情報のダウンロード実行         | 6  |
| 2-3. CSVファイルの確認              | 7  |
| 2-4. CSVファイルの内容              | 8  |
| 第3章 オーソリ処理(CSVアップロード)        | 9  |
| 3-1. ペイジェントオンライン上でCSVをアップロード | 10 |
| 3-2. アップロード確認と完了処理           | 11 |
| 3-3. エラーが表示された場合             | 12 |
| 3-4. 完了メールの確認                | 13 |
| 3-5. 処理結果のダウンロード             | 14 |
| 第4章 売上処理                     | 15 |
| 4-1. オーソリOKデータの検索            | 16 |
| 4-2. 売上計上データの選択              | 17 |
| 4-3. 売上計上データの確認              | 18 |
| 4-4. 処理完了と消込済データの確認          | 19 |

| FAQ       | 20 |
|-----------|----|
| お問合せ・改訂履歴 | 21 |

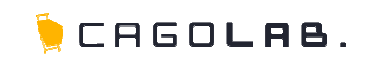

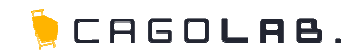

定期購入機能:一括オーソリ・売上処理手順(ペイジェント)

第1章 処理手順概要

1-1.処理手順

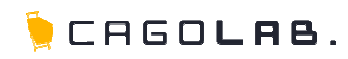

### ー括オーソリで実売上処理を行う。

定期購入では、2回目以降のご注文について、各クレジットカード決済会 社用にオーソリ用CSVを作成して、そのファイルをアップロードする必要 があります。オーソリの確認が取れたものを売上として計上する仕組み となります。

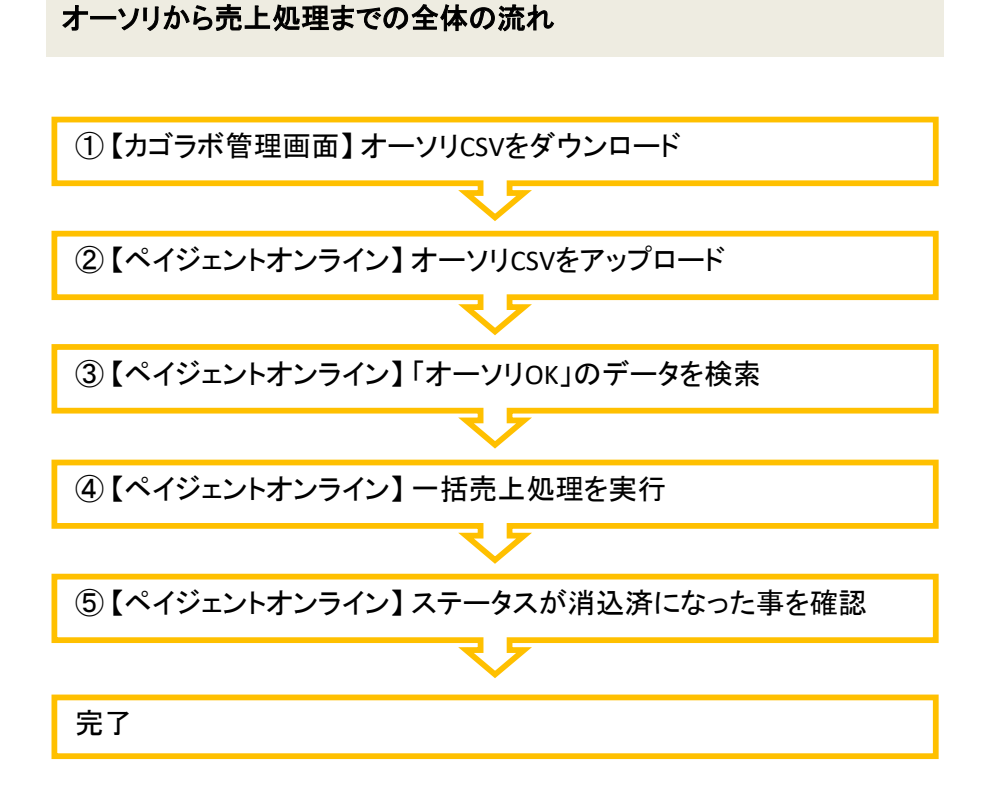

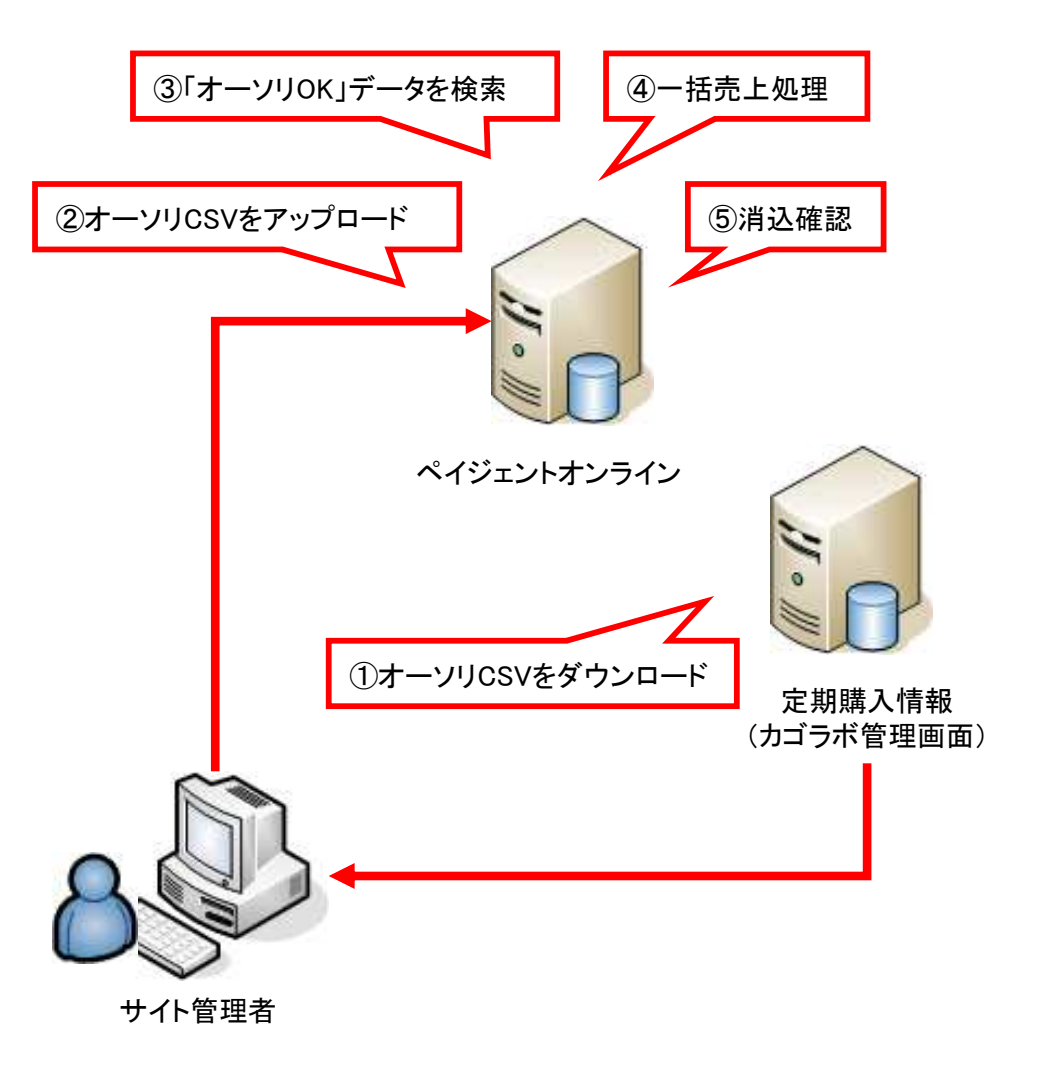

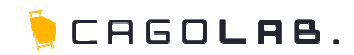

## 定期購入機能:一括オーソリ・売上処理手順(ペイジェント)

# 第2章 注文情報のダウンロード

# 2-1.定期購入情報のダウンロード場所

カゴラボの管理画面から、定期購入の注文情報を CSV形式でダウンロードします。

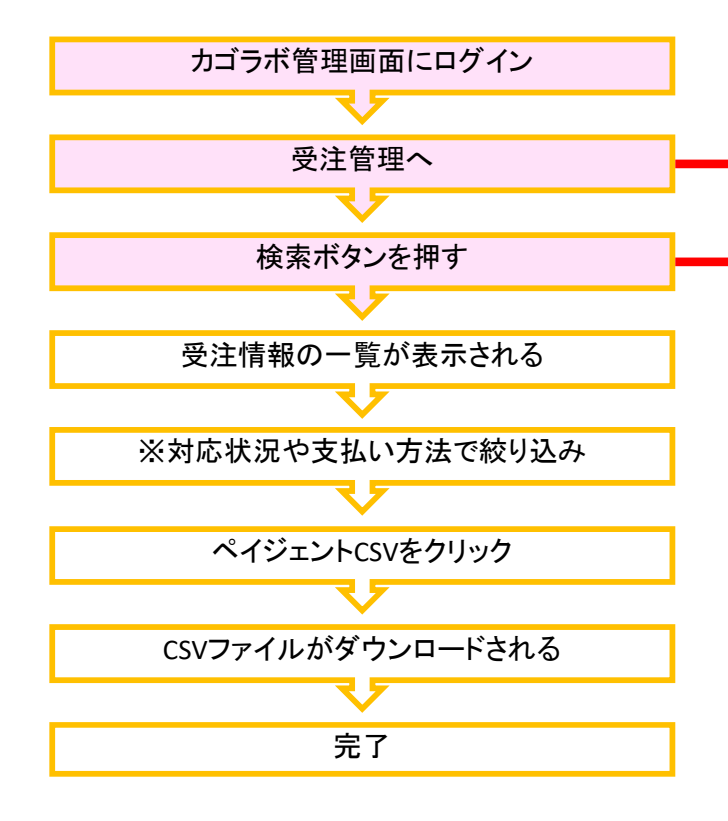

| カゴラボに関するご相談・質問・要望はごち<br>のスタムできるネットショップ『カゴラボ』 by EC-CUBE の1000から17:002<br>の お開合せ前にはンラインマニュアル」をチ |           |                                                                                                    |           |                                         |  |  |  |  |  |
|------------------------------------------------------------------------------------------------|-----------|----------------------------------------------------------------------------------------------------|-----------|-----------------------------------------|--|--|--|--|--|
| welcome » ようこそ de mo 様                                                                         | _         |                                                                                                    | 管理メイン     | PCサイトを見る 携帯サイトを見る ログアウト                 |  |  |  |  |  |
| 基本                                                                                             | 3         | <u> そ注管理</u> 集計 メルマが コンテンク管理                                                                            | デザイン管理    | ንአታል 設定                                 |  |  |  |  |  |
| ◆受注管理                                                                                          | ▶ 受注管理    |                                                                                                    |           |                                         |  |  |  |  |  |
| · 受注管理                                                                                         | - 検索条 持   | 設定                                                                                                    |           |                                         |  |  |  |  |  |
| 。新規受注入力                                                                                        | 注文番号      | ~                                                                                                    | 対応状況      | 「選択してください」                              |  |  |  |  |  |
| ○ ステータス管理                                                                                      | 顧客名       |                                                                                                    | 顧客名(カナ)   |                                         |  |  |  |  |  |
| ◎ 配送番号CSV登録                                                                                    | メールアドノ    |                                                                                                    | TEL       |                                         |  |  |  |  |  |
| <ul> <li>定期購入発送管理</li> </ul>                                                                   | 六<br>牛年月日 | ▼年 ▼月 ▼日~ ▼月                                                                                            | E ■ 月 ■   | B                                       |  |  |  |  |  |
| 。定期購入お問合せ管理                                                                                    | 性別        |                                                                                                    | 信考察コメント   | ■ □ □ □ □ □ □ □ □ □ □ □ □ □ □ □ □ □ □ □ |  |  |  |  |  |
|                                                                                                | 支払方法      | <ul> <li>ワローンスロー</li> <li>ワクレジットカード</li> <li>□ 郵便振替ホライアルセット用</li> <li>□ 代金引換</li> <li>□ 代金引換</li> </ul> | ) □郵便振替 □ | 郵便振替 □代金引換 □代金引換 □代金引換                  |  |  |  |  |  |
|                                                                                                | 受注日       | • 年 • 月 • 日~ • 年 • 月 • 日                                                                                |           |                                         |  |  |  |  |  |
|                                                                                                | 更新日       |                                                                                                    | ₣ ▼ 月 •   | 8                                       |  |  |  |  |  |
|                                                                                                | 購入金額      | □□□□□□□□□□□□□□□□□□□□□□□□□□□□□□□□□□□□□                                                                   |           |                                         |  |  |  |  |  |
|                                                                                                | L         |                                                                                                    |           | > この条件で検索する                             |  |  |  |  |  |
|                                                                                                |           |                                                                                                    |           | ベージの先頭へ戻る                               |  |  |  |  |  |

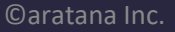

🖢 CAGO**lae**.

# 2-2.定期購入情報のダウンロード実行

カゴラボの管理画面から、定期購入の注文情報を CSV形式でダウンロードします。

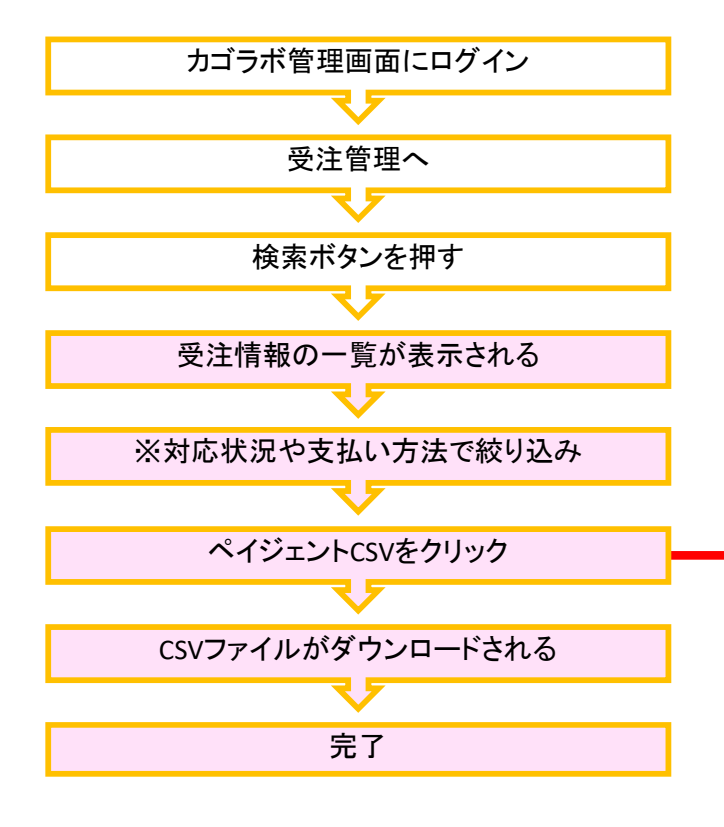

| D A G O L A B .<br>D スタムできるネットショップ『カゴラボ』 by EC-CUBE の相談・2日・23 - 3362<br>受付時間 平日10/00から17/00/8<br>● お問合せ前に「オンラインマニュアル」をチェック |                 |                             |                                                                |                     |                            |                 |               |  |  |  |  |
|----------------------------------------------------------------------------------------------------|-----------------|-----------------------------|----------------------------------------------------------------|---------------------|----------------------------|-----------------|---------------|--|--|--|--|
| welcome >> ようこそ demo 様                                                                                                    |                 | 管理メイン                       | PCサイトを見る                                                       | 携帯サイトを見             | る ログアウト                    |                 |               |  |  |  |  |
| 基本設定 商品管理 顧客管理 受注管理 集計 メルマガ コンテング管理 デザイン管理 システム設定                                                                          |                 |                             |                                                                |                     |                            |                 |               |  |  |  |  |
| ▶受注管理                                                                                                    | ▶受注管理           |                             |                                                                |                     |                            |                 |               |  |  |  |  |
| ■ 受注管理                                                                                                    | - 検索条件設         | 定                           |                                                                |                     |                            |                 |               |  |  |  |  |
| <ul> <li>新規受注入力</li> </ul>                                                                                                 | 注文番号            | ~                           |                                                                | 対応状況                | 「選択してくださ!                  | .) 💌            |               |  |  |  |  |
| 。ステータス管理                                                                                                    | 顧客名             |                             |                                                                | 顧客名(カナ)             | · 顧客名(力ナ)                  |                 |               |  |  |  |  |
| ◎ 配送番号CSV登錄                                                                                                    | メールアドレス         |                             | TEL                                                            |                     |                            |                 |               |  |  |  |  |
| <ul> <li>定期購入発送管理</li> </ul>                                                                                               | 生年月日            | • 年 • 月                     | 💌 🛛 ~ 🖂 💌                                                      | 年                   | x B                        |                 |               |  |  |  |  |
| ◎ 定期購入お問合せ管理                                                                                                    | 性別              | □男性 □ 女性                    | 2 5. NS <sup>2</sup> 12 5.                                     | 備考欄コメント             | ロメント 🗆 備考欄にメッセージが含まれているデータ |                 |               |  |  |  |  |
|                                                                                                    | 支払方法            | □クレジットカード □ 郵<br>□代金引換 □代金引 | □クレジットカード □ 郵便振替(トライアルセント用) □ 郵便振替 □ 郵便振替 □ 代金引換 □ 代金引換 □ 代金引換 |                     |                            |                 |               |  |  |  |  |
|                                                                                                    | 受注日             | ▼年▼月▼日~▼年▼月▼日               |                                                                |                     |                            |                 |               |  |  |  |  |
|                                                                                                    | 更新日             | ・年 ・月 ・日~・ 年 ・月 ・日          |                                                                |                     |                            |                 |               |  |  |  |  |
|                                                                                                    | 購入金額            | 一一円~                        | А                                                              |                     |                            |                 |               |  |  |  |  |
|                                                                                                    |                 | 表示順「更新日の新し                  | い順 💽 件 検索系                                                     | · 100 -             | ]件                         | 牛で検索する          |               |  |  |  |  |
| 检索结果一覧 368 <b>件</b>                                                                                                    | I. <del>.</del> |                             |                                                                | NSC                 | 公前へ                        | 1 2 3           | 4 14000       |  |  |  |  |
|                                                                                                    | 3名              |                             |                                                                |                     | 5                          | →括売             |               |  |  |  |  |
| 注<br>交注日 支<br>考 会員種別/                                                                                                    | /購入員歷           | 支払方法 購入金<br>額               | 全商品発送日                                                         | 対応状況 全て<br>全て<br>全て | ボーベイジ<br>選択 エント<br>解除 状況   | 上<br>実行<br>日    | メー<br>ル<br>別除 |  |  |  |  |
| 2012/06/11<br>13:19 399 アラタナ8 <sup>-1</sup><br>通常 / 購                                                                      | テスト8<br>入履歴:9   | 代金引換 7.938<br>円             | 〕<br>未発送 定                                                     | 期配送完了<br>済み         |                            | <b>○</b> 編<br>集 | O画<br>知<br>除  |  |  |  |  |

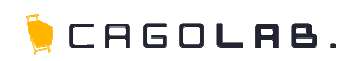

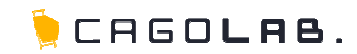

ダウンロードされたCSVファイルの中身を見てみましょう。(Excelで開いた例)

| Co     | 0-                                                                  | (H - ) =                                   |          |                 |                                           |     |               |                          | Micr                     | rosoft Exce                           | đ                              |             |                          |              |              |    |
|--------|---------------------------------------------------------------------|--------------------------------------------|----------|-----------------|-------------------------------------------|-----|---------------|--------------------------|--------------------------|---------------------------------------|--------------------------------|-------------|--------------------------|--------------|--------------|----|
|        | ★-ム                                                                 | 挿入 べ・                                      | ージ レイアウト | 沈焼              | データ 校閲                                    | 表示  |               |                          |                          |                                       |                                |             |                          |              |              |    |
| 150 (T | ▲ 切り取<br>□ □ □ □ □ −<br>い<br>び 参書式の<br>りりップホー<br>J17<br>Dorder12060 | わ<br>Dコピー/話の付け<br>-ド つ<br>・ ()<br>11093522 | MS PJ99  | ゥ<br>お客村<br>表示さ | ・11 ・ A ▲<br>③ - A - Z -<br>兼番号が<br>されます。 | = = | = ≫-<br>■ 译 译 | 書がり返して会<br>国セルを結合し<br>配置 | :体を表示する<br>,て中央揃え -<br>, | 標準<br>1<br>1<br>1<br>1<br>1<br>1<br>1 | -<br>- →    to8 ≠8 <br>bhíā ra | 条件付き<br>書式。 | テーブルとして<br>書式設定。<br>スタイル | セルの<br>スタイル・ | 挿入<br>単<br>t | 解書 |
|        | A                                                                   | В                                          | 0        | D               | E                                         | F   | G             | н                        | I                        | J                                     | К                              | L           | M                        | N            | 0            | 1  |
| 1      |                                                                     | 1 2                                        | 20       |                 |                                           |     |               |                          |                          |                                       |                                |             |                          |              |              |    |
| 2      | 2                                                                   | 3                                          | 33       | 8               | 11246                                     |     |               | 10                       |                          |                                       |                                | 200         |                          | 20           | 35           |    |
| 3      | 3                                                                   | 3                                          | 33       | 9               | 7022                                      |     |               | 10                       |                          |                                       |                                | 338         |                          | 21           | 35           |    |
| 1      | 1                                                                   | 3                                          | 37       | 9               | 10175                                     |     |               | 10                       |                          |                                       |                                | 236         |                          | 3            | 50           |    |
| 5      | 5                                                                   | 4                                          | 3        |                 |                                           |     |               |                          |                          |                                       |                                |             |                          |              |              |    |
| e      | 5                                                                   |                                            |          |                 | 1. 1                                      |     |               |                          |                          |                                       |                                |             |                          |              |              |    |
|        | 7                                                                   |                                            |          |                 |                                           |     |               |                          |                          |                                       |                                |             |                          | -            |              |    |

## ※以下のステータスの注文情報はダウンロードされません。

- ・ペイジェントの対象情報でない
- ・初回の情報である
- ・定期配送完了済み
- ・キャンセル
- ・顧客キャンセル
- ·決済失敗
- ·継続確認中

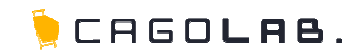

CSVファイルの内容は以下の通りです。

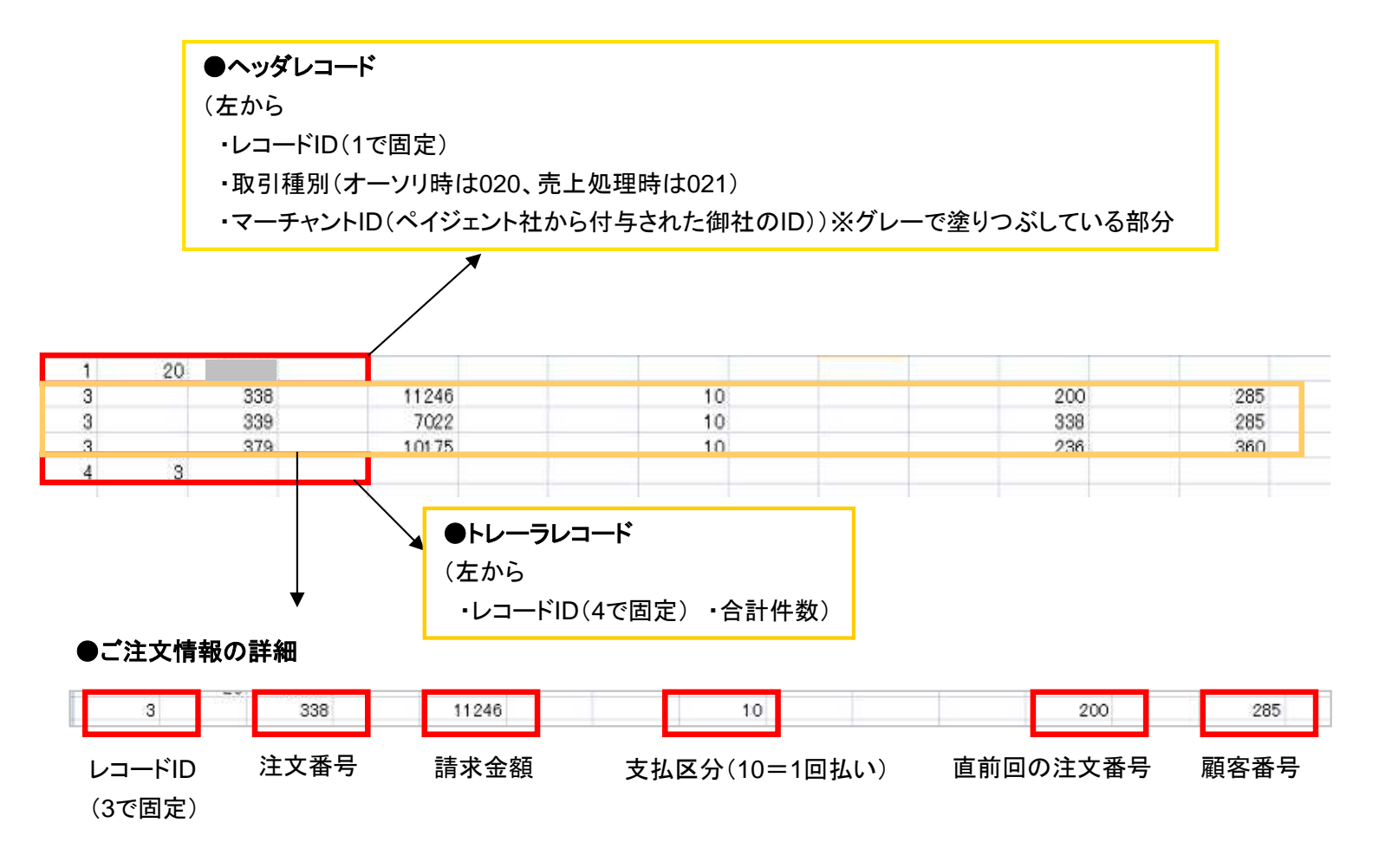

※ご注文情報の詳細の一部の行を削除されることがあれば、トレーラレコード内の「合計件数」を、変更後の数字に 書き換えていただく必要があります。

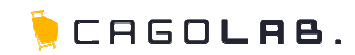

### 定期購入機能:一括オーソリ・売上処理手順(ペイジェント)

# 第3章 オーソリ処理(CSVアップロード)

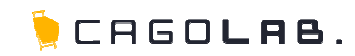

カゴラボの管理画面からダウンロードしたオーソリ CSVを、ペイジェントオンラインでアップロードします。

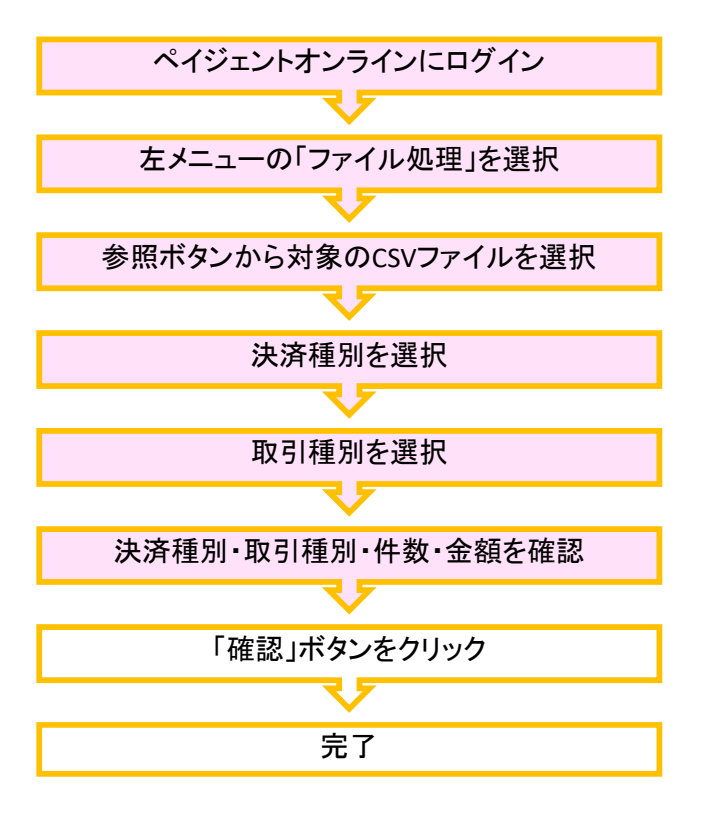

ファイルフォーマットに従って作成した取引ファイルをアップロードします。 ファイルアップロード時の入力チェックは書式チェックのみを行い、カード有効性のチェックなどは行いません。

| AYGENT online                                                                                                    |                                    | is name to the state of the state of the sta |
|----------------------------------------------------------------------------------------------------|------------------------------------|----------------------------------------------------------------------------------------------------|
|                                                                                                    |                                    | O HIRSON-PROP O FIARE O YEAR                                                                                                    |
| (T-T+1)                                                                                                    | Mydre-222                          | ファイル処理                                                                                                    |
| 10002<br>【アプロウント】<br>20104647                                                                                                    | ファイル                               | 逃避                                                                                                    |
| 【前回日子七月時】<br>2011月8月4日回日日                                                                                                    | 御屋口ももりにアル                          | -471-17                                                                                                    |
|                                                                                                    | ACCOUNT OF A                       | tana ta<br>ta na -ana batan -aragina na salar                                                                                                    |
| B 0070k                                                                                                    | 25 P201 241001 24                  | C 7004-FTSDM///WWWCLUCCC                                                                                                    |
| - mercer                                                                                                    | 取引つきイル                             |                                                                                                    |
| 決済情報照査                                                                                                    | 決済獲別                               | ④りレジットカード注意 〇キャリア北京                                                                                                    |
| ▶ 法常估利用金                                                                                                    | 20212020                           |                                                                                                    |
| ▶ 表分類会ファイルダウン日                                                                                                    | - ALVIEN                           |                                                                                                    |
| ● 原語口座管理<br>● 原語口座情程一覧<br>● 回定・回転付番情報推集<br>決済新規查録                                                                                                    | 和時188年ファイバ<br>下記の項目にお募<br>※検索範期は直接 | レダウンパーナ<br>実育者を完えし、検索ポタンをクリックしていたさい。<br>面下方に表示されます。                                                                                                    |
| <ul> <li><u>クレンシットカード決済新規</u><br/>条件</li> </ul>                                                                                                    | 受何番号                               |                                                                                                    |
| and the second second second                                                                                                    | 工会改学展大业地                           |                                                                                                    |
| 「二人」大学に留日方子」                                                                                                    |                                    |                                                                                                    |
| 二元二元第14年5万元<br>新規型後<br>二元二元第(112章方<br>式)新規算法                                                                                                    | 受付日時                               |                                                                                                    |
| <ul> <li>二、大京(10万万元)</li> <li>新潟登港</li> <li>二、七二、大京(11)本市方</li> <li>式)新潟登録</li> <li>ムTACE:京新潟登録</li> </ul>                                                                                                    | 受付日時<br>決済獲期                       |                                                                                                    |
| <ul> <li>二と二、未利益市方式」<br/>新規築務     <ul> <li>二と二次承任しい事方<br/>むいたう承知処理方<br/>むいたう深新規算法         </li> <li>近いたう深新規算法         </li> <li>近いたう深新規算法         </li> <li>近いたう深新規算法         </li> <li>近いたう深新規算法         </li> <li>近いたう深新規算法         </li> <li>近いたう深新規算法         </li> <li>近いたう深新規算法         </li> <li>近いたうぶられ、日本の主要になった。</li> <li>していたうないため、</li> <li>していたうないため、</li> <li>していたうないため、</li> <li>したしていため、</li> <li>したしていため、</li> <li>したしていため、</li> <li>したしていため、</li> <li>したしたの、</li> <li>したしたの、</li> <li>したしたの、</li> <li>したしたの、</li> <li>したの、</li> <li>したしたの、</li> <li>したの、</li> <li>したの、</li></ul></li></ul> | 受付日時<br>決測獲期<br>取21後期              |                                                                                                    |
|                                                                                                    | 受付日時<br>決測機制<br>取引機制               |                                                                                                    |
|                                                                                                    | 受付日時<br>決測機関<br>取引種詞               |                                                                                                    |

- 【参照】ボタンから対象の取引ファ イルを選択します。
- 2 決済種別を選択します。
- ③ 取引種別を選択して【アップロー ド】ボタンをクリックします。

| <取引種別リスト>                                                            |          |
|----------------------------------------------------------------------|----------|
| クレジットカード決済                                                           | キャリア決済   |
|                                                                      |          |
| オーンリ<br>売上<br>取消<br>維続課金売上<br>カード有効性チェック要求<br>顧客カード情報登録<br>顧客カード情報削除 | キャリア決済売上 |

※取引種別のうち、オーソリ/売上/取消 以外は選択しないようお願い致します。

🖢 CAGO**las**.

### 確認後、OKボタンをクリックすると自動的にファイル 処理画面に戻ります。

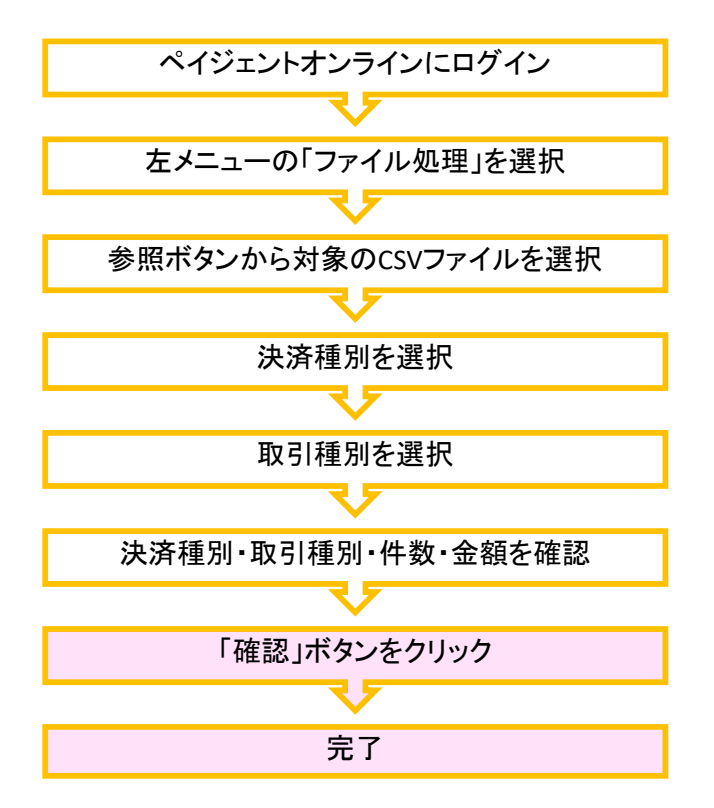

| AYGENT online                                                              |                                   | 0 000000-0-00 0 2000 0 2007 |
|----------------------------------------------------------------------------|-----------------------------------|-----------------------------|
| マーチャントD3<br>10002<br>(アカウント3<br>0010647<br>(約日二分~2日143)<br>1111(月2日1480248 | <u>トップページ</u> > ファイル英理<br>ファイル 遊迎 |                             |
|                                                                            | 注意補助                              | のいたいときに、                    |
| @ 8579F                                                                    | 取引神知                              | 力一种影响对一级                    |
| 決済情報概会                                                                     | © 21-19-38                        |                             |
| ► 至分照会22/14/2020<br>三L                                                     | 201-200                           | 50                          |
| 仮想口座管理<br>- 仮想口原情報一覧<br>- 固定・回転付書情報検索                                      | <u> </u>                          | 2 🛛 🗖 75                    |

### ③ 決済種別、取引種別、件数、金額 を確認し、【確認】ボタンをクリック します。

## ④【OK】ボタンをクリックするとファイ ル処理画面に戻ります。

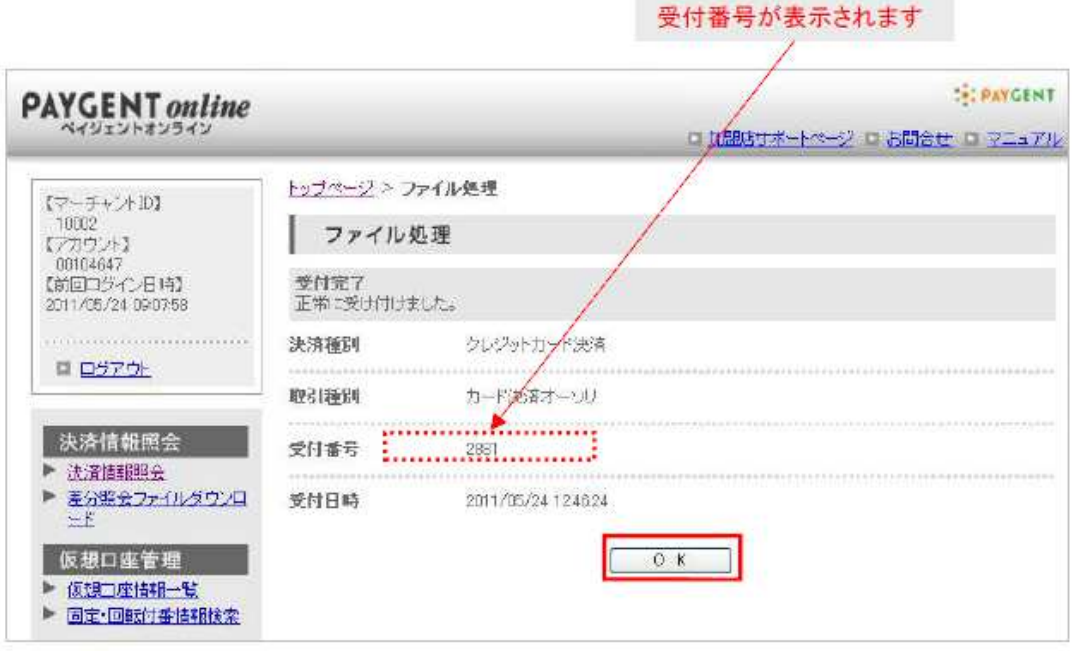

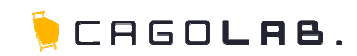

## ヘッダレコードやトレーラーレコードに誤りがある場合は、以下のようにエラーが表示されます。

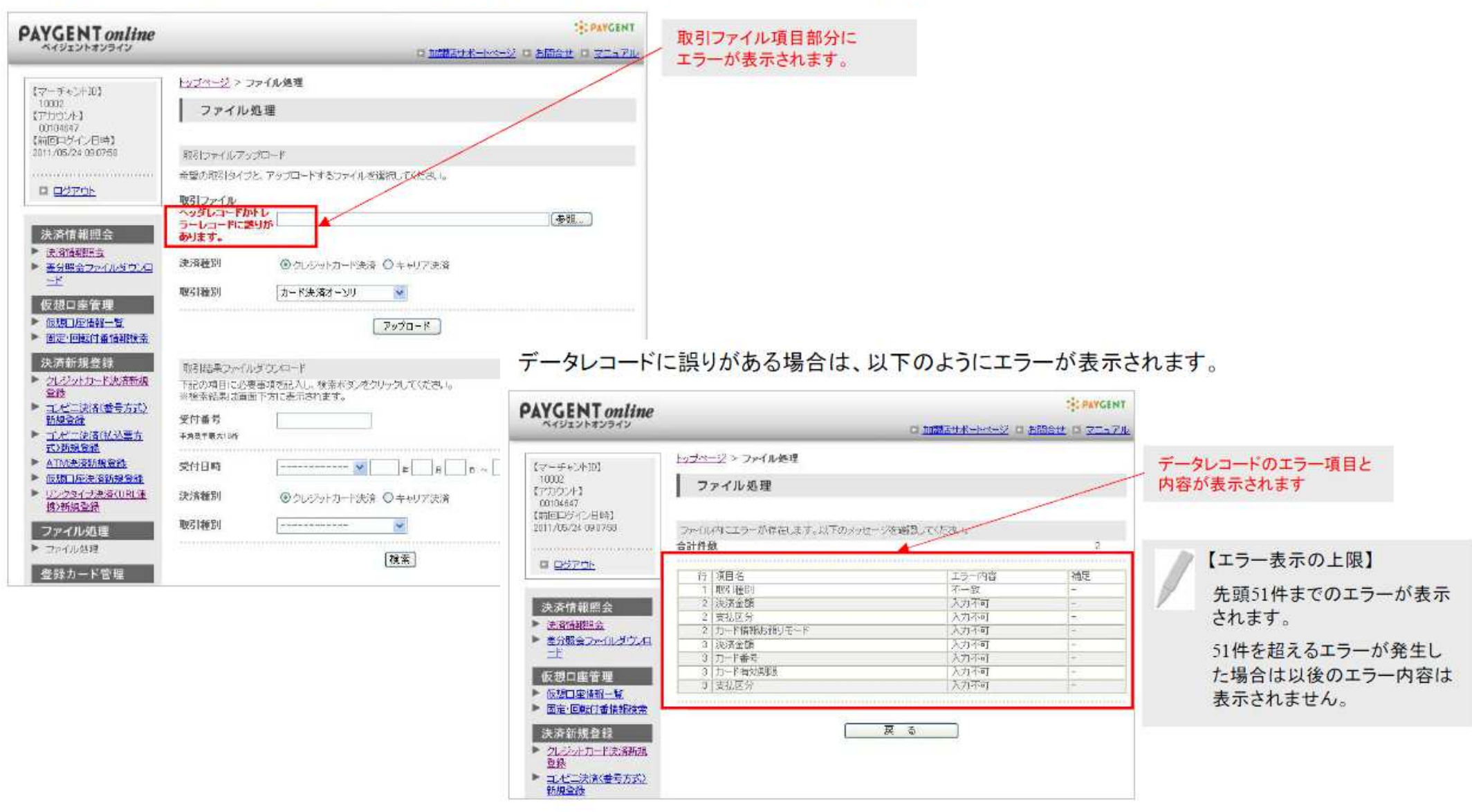

※ データレコード件数が加盟店に許可されている最大件数を超えた場合はエラーとなります

# 3-4.完了メールの確認

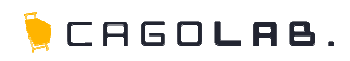

処理が完了したら、登録しているメールアドレスに 「処理完了メール」が届くので確認しましょう。

## メールアドレスの変更

「加盟店情報管理」機能で変更が可能です。 3つのメールアドレスまで同時に送る事が可能です。 取引ファイルの処理が完了したことをご担当者様(※)にメールでお知らせします。 (※契約時に指定された「担当者1~3」の方で、ペイジェントオンラインより変更可能です)

■処理完了メールサンプル(オーソリ)

| ご担当者様                                                                                                   | CC:担当者2·3                       |
|----------------------------------------------------------------------------------------------------|---------------------------------|
| カード決済オーソリファイル一括処理が完了しましたので、以下の通りお知らせいたします。                                                              |                                 |
| マーチャントID:10000<br>受付番号 :241                                                                             | <ul> <li>受付番号が表示されます</li> </ul> |
| 受付日時 :2008/10/22 10:40:44<br>完了日時 :2008/10/22 11:32:54                                                  | XIIII IN XIICIUU                |
| ペイジェントオンラインより結果ファイルをダウンロードし、<br>洋細をご確認ください。<br>ペイジェントオンライン:https://cnline.paygent.co.jp/                |                                 |
| ※左メニューの「ファイル処理」から「クレジットカード決済ファイル処理」を<br>クリックし、「取引結果ファイルダウンロード」フォームで上記の受付番号で結果<br>ファイルを検索し、ダウンロードしてください。 |                                 |
| ※ペイジェントオンラインの利用方法は、<br>『PAYGENT online 利用マニュアル』をご参照ください。<br>「下記加盟店サポートページからもダウンロードできます。                 |                                 |
| ●加盟店サポートページ◆                                                                                            |                                 |
| ベイジェント加盟店サポートページ<br>http://www.paygent.co.jp/merchant/<br>1D: paygent Pass: payment                     |                                 |
| ご不明の点などがありましたら、下記までお問い合わせください。<br>よろしくお願い申し上げます。                                                        |                                 |
| 株式会社ペイジェント サービスカウンター<br>mail:px-support@paysent.co.jp                                                   |                                 |
|                                                                                                    |                                 |

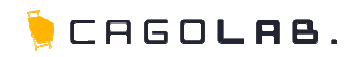

必要に応じて、今回アップロード処理したご注文の 処理結果をダウンロードできます。 処理結果が記載されたCSVファイルをダウンロードすることができます。 結果ファイルには取引ファイルの各レコードの末尾に処理結果情報が追記されています。 過去の結果ファイルについても、受付番号、受付日時にて検索&ダウンロードが可能です。

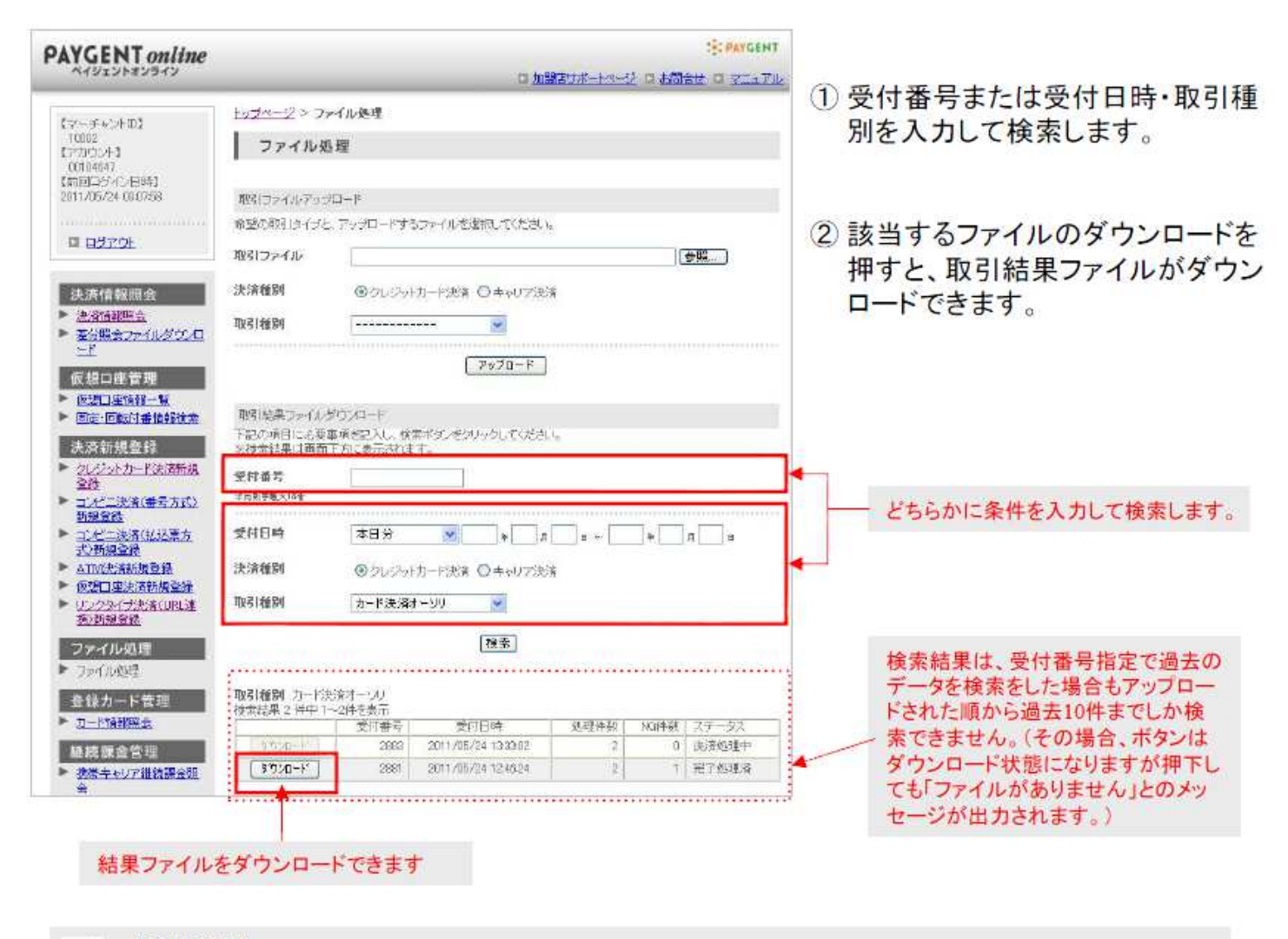

【受付番号】

ファイルアップロードの受付完了時に画面に表示されます。また、弊社にて取引ファイルの処理が完了した タイミングで送られる「処理完了メール」(前ページご参照)に取引ファイルの【受付番号】が記載されています。

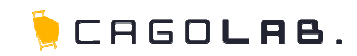

定期購入機能:一括オーソリ・売上処理手順(ペイジェント)

第4章 売上処理

# 4-1.オーソリOKデータの検索

アップロードして「オーソリOK」になったデータの 売上計上処理を行います。

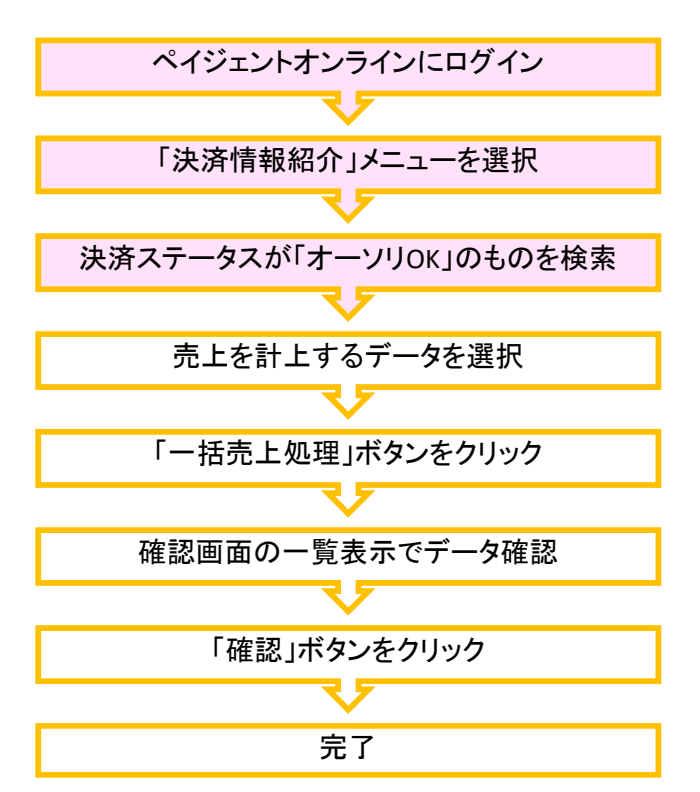

【検索画面】

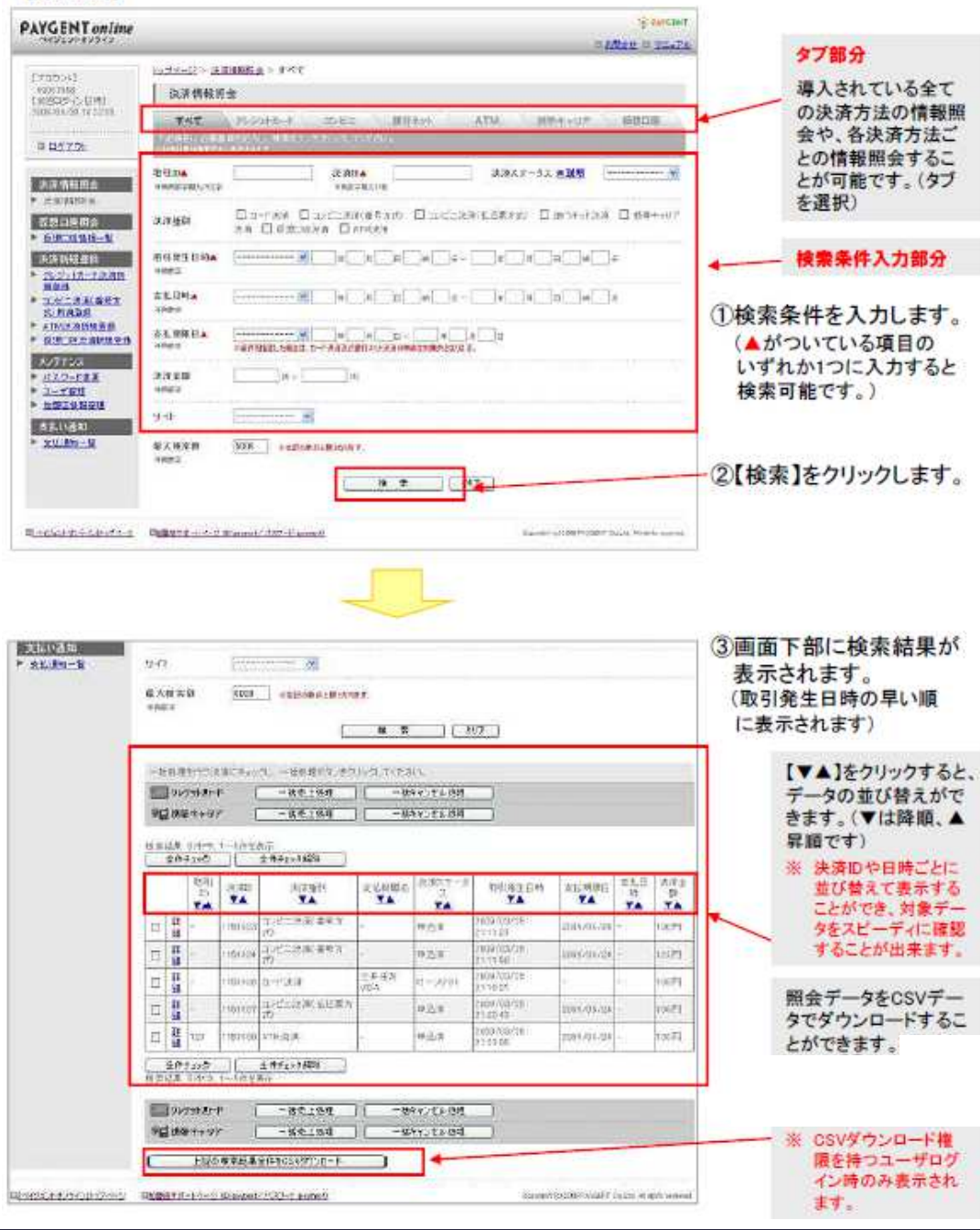

CAGOLAB.

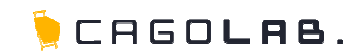

アップロードして「オーソリOK」になったデータの 売上計上処理を行います。

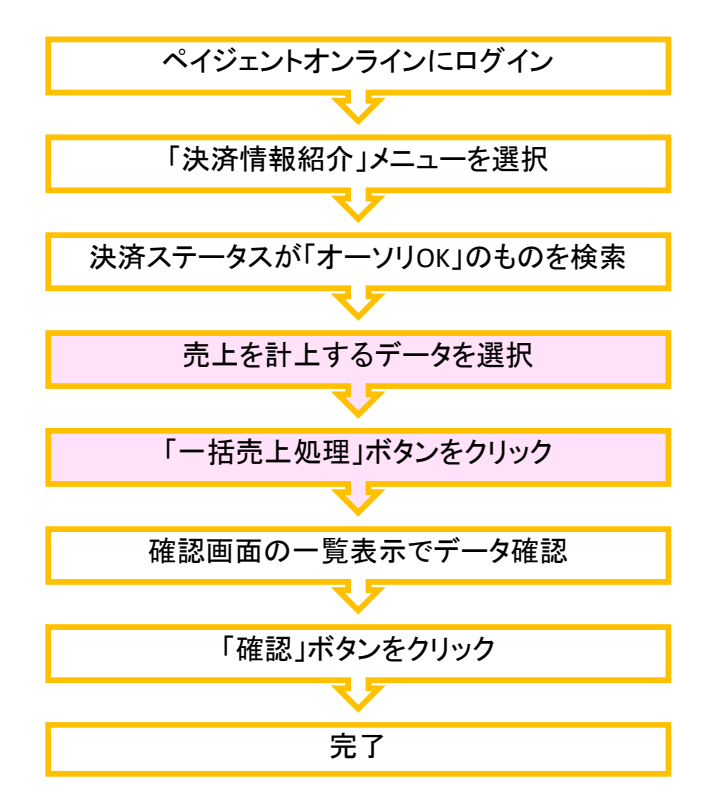

売上処理とは、仮売上状態の「オーソリ」に対して、実売上げを上げることをいいます。 オーソリ(与信)完了日から最大60日間は、売上処理が行えます。期限を過ぎた場合は、オーソリ (与信)が自動的に取り消され「オーソリ期限切れ」となります。

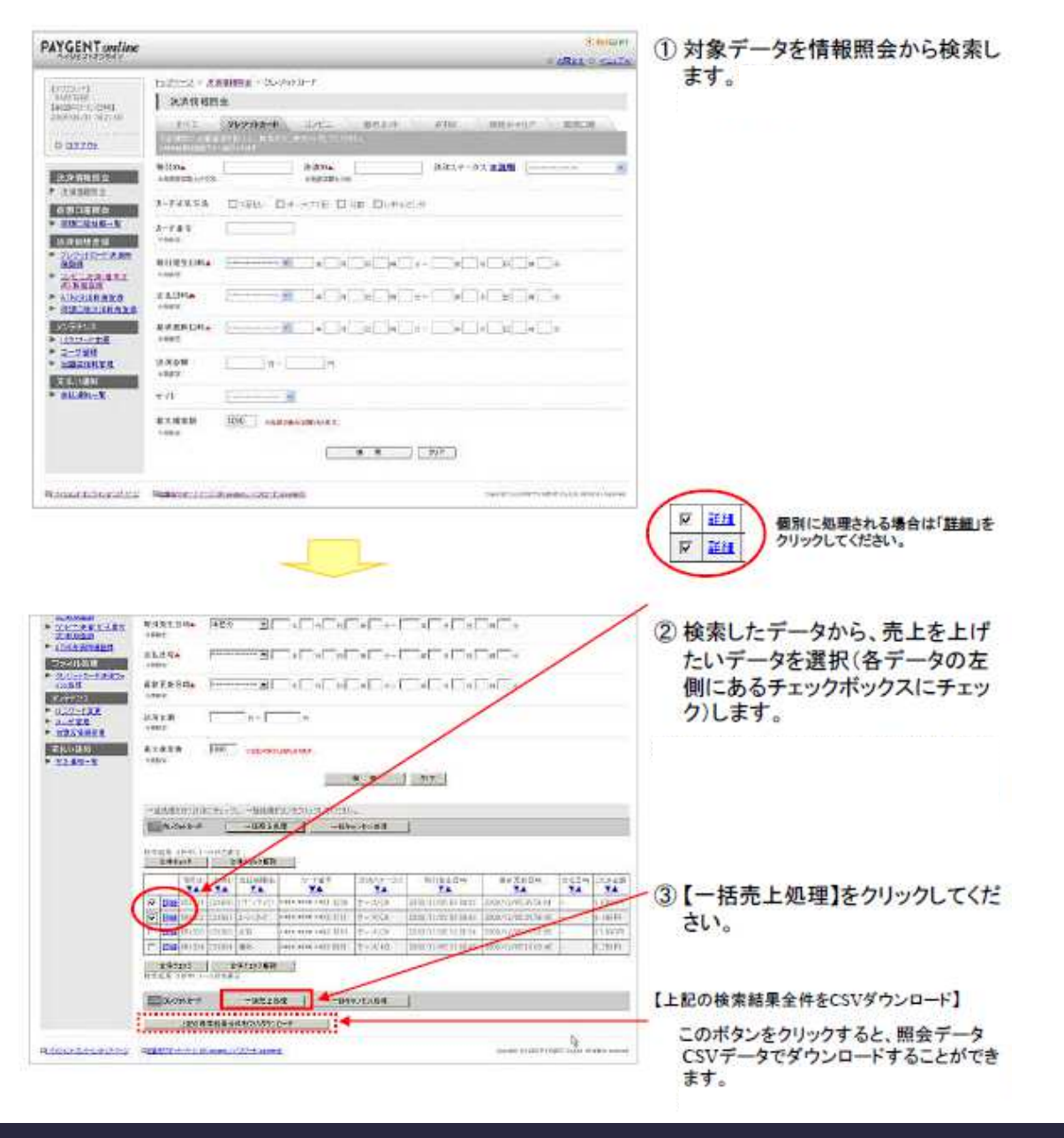

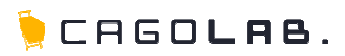

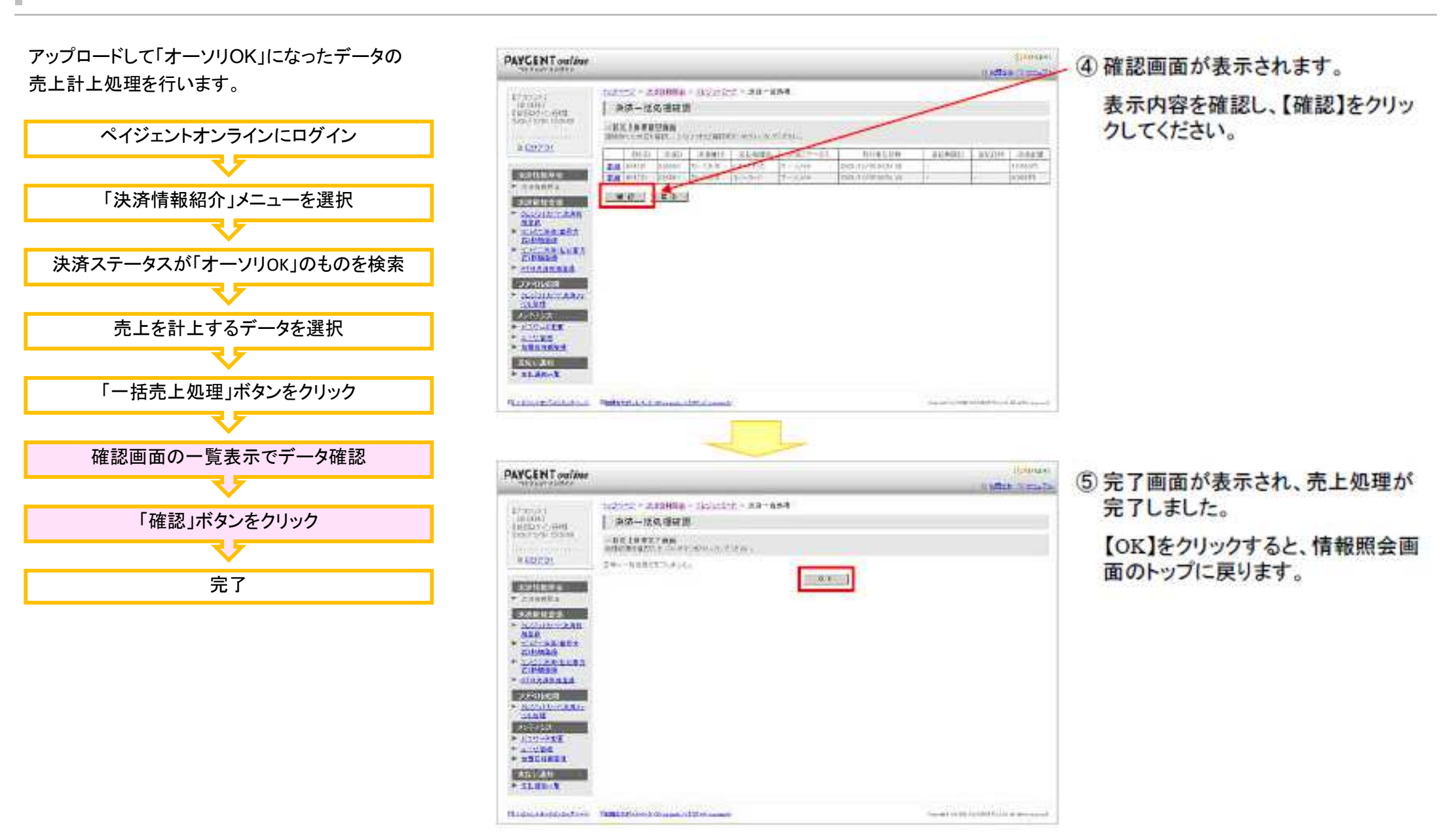

©aratana Inc.

アップロードして「オーソリOK」になったデータの 売上計上処理を行います。

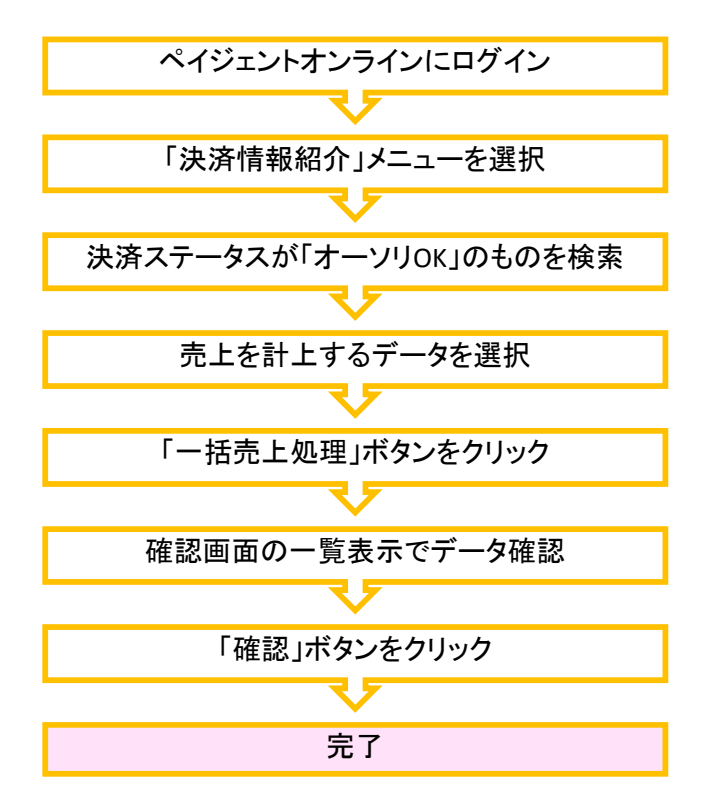

#### 【ステータスの確認】

決済ステータスが「オーソリOK」から「消込済」に変わったことをご確認ください。

|   |       | 取ら回    | 決済(D)  | 支払 相関名   | 力—►番号<br>▼▲         | 決済ステータス  | 取引発生日精<br>▼▲        | 最終更新日時<br>▼▲        | 支払日時 | 法活全課<br>▼▲ |
|---|-------|--------|--------|----------|---------------------|----------|---------------------|---------------------|------|------------|
| R | 1148  | 654321 | 226960 | とサシャッション | **** **** **01 123  | H-34308  | 2008/12/05 09-54-02 | 2009/12/05 09:54:04 | -    | 10,500円    |
| P | 3180  | 654322 | 226061 | コーリーカード  | **** **** **78 111  | 7        | 2008/12/05 09:54:42 | 2000/12/05 09:54:45 | -    | 8,960円     |
| Г | 5288  | 654323 | 226863 | JCB      | **** **** **99 1010 | a-sauk   | 2008/12/05 10:01:54 | 2008/12/05 10:01:55 | -    | 21,000円    |
| Г | 111 M | 654324 | 226864 | 海外       | **** **** **00 8901 | 27-301NG | 2000/12/05 10:03:42 | 2009/12/05 10:02:46 | 1    | 5,250円     |

#### 【売上処理後】決済ステータスが「消込済」に変わりました。

|   |       | 取号(1D<br>▼▲ | '决语ID<br>▼▲ | 支払相関名    | カード装号<br>▼▲         | 決済ステータス   | 敢引発生日時<br>▼▲        | 最終更新目時<br>▼▲        | 支払日時                | 決済金額<br>▼▲ |
|---|-------|-------------|-------------|----------|---------------------|-----------|---------------------|---------------------|---------------------|------------|
| Г | 詳細    | 654321      | 226960      | とゆうかか    | **** **** **01 1904 | 洲迈浦       | 2008/12/06 09:54:02 | 2008/12/05 10:16:04 | 2008/12/05 10 16 59 | 10.500円    |
| Г | ii.id | 654322      | 226961      | 2-5-8-8- | **** **** **76 1 1  | 消活场       | 2008/12/05 09:54:43 | 2008/12/05 10:16:05 | 2008/12/05 10:17:00 | 8,900円     |
|   | 11.11 | 654323      | 225953      | JÜB      | **** **** **99 1010 | 21-29 UK  | 2008/12/05 10:01:64 | 2008/12/05 10:01:65 | 24                  | 21.000円    |
| Г | 詳細    | 654924      | 228854      | 海外       | **** **** **80 6901 | ar-suù NG | 2006/12/05 10:03:42 | 2008/12/05 10:02:46 |                     | 5,250円     |

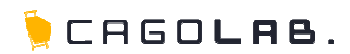

### Q. 決済時にエラーが発生する理由は?

A) CSVフォーマットが間違っている。

今まで上手くいっていたのに、急にできなくなった場合は手動でCSVファイルを変更した可能性があります。CSVの内容を確認するか再度ダウンロードし直しましょう。 P8.「CSVの内容」参照

#### A) CSVの中身が無い、または0円決済となっている。

以下の2点が考えられます

対象の顧客がいない(<u>P7.「CSVファイルの確認」参照</u>)

・値引き等によって0円になっている受注情報

#### A) オーソリチェックによるエラー

よく問合せのあるエラーは以下の通りです。 1.カードの有効期限が切れている場合 2.カードが解約されている場合 3.限度額に達していて請求できない場合

#### 【対処法】

⇒1.2.について

再注文を行って頂くかお客様に直接カード番号・有効期限をお聞きして、新規決済登録を行って下さい。

⇒3.について

カード会社に交渉して、お客様の限度額を増やして頂きます。

(お客様によっては1日の限度額を決めている事もあり、その場合は比較的容易に当日だけ限度額を増やしてもらうことができるそうです)

又は、月の限度額に達している場合は、翌月に2カ月分請求します。

(CSV内の請求金額を変更します)

# お問合せ・改訂履歴 [History]

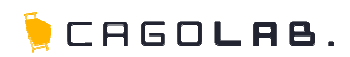

# お問合せ先

【お電話によるお問合せ[カゴラボサポートセンター]】

0120-713-362 [フリーダイヤル] 0985-23-3362 [携帯電話の方はこちら]

電話受付サポート時間は、平日(月~金曜日)の10:00~18:00となっております。 ご了承下さいませ。

【Webフォームによるお問合せ】 https://www.cagolab.jp/contact/index.html

# 改訂履歴

**2012年06月07日 ver.1.0.0** 初版発行

2012年06月12日 ver.1.0.1 P5,P6の画面キャプチャーを定期購入機能の新バージョンに合わせて刷新

2012年07月19日 ver.2.0.0 全体の流れ・売上処理の章を追加

**2015年02月05日 ver.2.0.1** P8の内容を修正